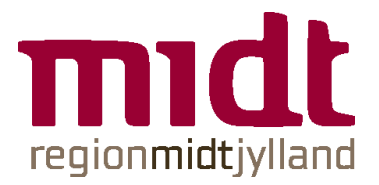

# **VEJLEDNING TIL OPRETTELSE AF TOM BOOKING I PRONESTOR**

1. Klik på app'en Pronestor i din Citrix menu.

| regionmidtjylland                    |                     | Сі<br>НЈЕМ                  | APPS            |                     |                                    |
|--------------------------------------|---------------------|-----------------------------|-----------------|---------------------|------------------------------------|
|                                      |                     |                             |                 |                     |                                    |
| Favoritter                           |                     |                             |                 |                     |                                    |
| E-Dok                                | ★ ◆<br>MainManager  | ★ Every Coutlook on the web | Serviceportalen | Stifinder Afdeling  | Pronestor                          |
| ★<br>reductodantet<br>Medarbejdernet | ★<br>ESDH Emnesager | Adobe Reader                | Google Chrome   | Adobe Acrobat X Pro | Plan2learn RM Kursus- og<br>e-ltal |
| *                                    | *                   | *                           | *               | *                   | *                                  |

# 2. Klik på Ny mødebestilling

| Mødebestillinger Planlægningsassistent           |                                 |                   |  |  |  |  |
|--------------------------------------------------|---------------------------------|-------------------|--|--|--|--|
| Hold 'Shift'-tasten nede for at se genvejstaster |                                 | ly mødebestilling |  |  |  |  |
| Startdato: 01 06 2022                            | Lokation: Regionshuset Aarhus ( |                   |  |  |  |  |
| Slutdato: 01 06 2022                             | Ejer/Kontakt: Vis alle • Mig    |                   |  |  |  |  |
| I dag Denne uge Denne måned I fremtiden Opdater  |                                 |                   |  |  |  |  |

- adressen skal hedde 'Regionshuset Aarhus Olof Palmes Alle 26'
- klik på dato og tidspunkt både start og slut
  klik på Check ud

### ...fra tanke til handling

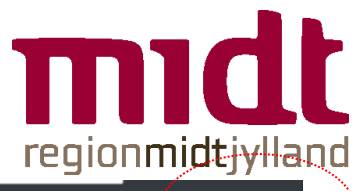

| Regionshuset Aarhus Olof Palmes Alle 26                                                                                                    | Deltagere | Lokaler Kantin | 2 O<br>nevarer |       |       | Check ud |
|----------------------------------------------------------------------------------------------------|-----------|----------------|----------------|-------|-------|----------|
| Start 🗰 1. jun 2022 18:00 🗸 Slut 🗰 1. jun 2022 19                                                                                                    | .00 -     |                |                |       | C     | Dag Uge  |
| Regionshuset Aarhus Olof Palmes Alle 26     Geographic Stress 1 juni     Geographic Stress 1 juni | 04:00     | 08:00          | 12:00          | 16:00 | 20:00 | L.       |

3. Indtast mødenavn og klik på Vis detaljer

|                      | @ Ejer         | Bestillinge                | ٢                                              | ×            |
|----------------------|----------------|----------------------------|------------------------------------------------|--------------|
| aler Kantinevarer    |                | Ikke-navngi<br>Ekstra komm | vet møde<br>entarer                            | $\mathbf{r}$ |
|                      |                | Start<br>Slut              | 1. juni 2022 18:00<br>1. juni 2022 19:00       |              |
| 00.00                | 12.00          | Ejer                       | Ina Thostrup Jensen                            |              |
| 08:00                | 12:00          | Lokation                   | Regionshuset Aarhus Olof<br>Palmes Alle 26 (0) | Ø            |
|                      | Mette Toft Joh |                            |                                                |              |
| Sofie Berg Jørgensen |                |                            |                                                |              |
| Præhospital L        |                |                            |                                                |              |
|                      |                |                            | Udfør booking                                  |              |
|                      |                | X Vis detaljer             | >                                              |              |

## ...fra tanke til handling

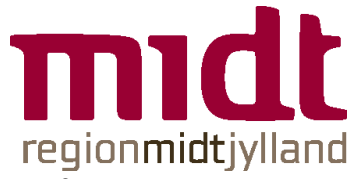

4. Vælg betaler og indtast møde- og betalingsoplysninger. Klik på Udfør booking.

| Bestillinger                                                                                                    |                                                                                                    |
|----------------------------------------------------------------------------------------------------|----------------------------------------------------------------------------------------------------|
| Ikke-navngivet møde<br>Start 1. juni 2022 18:00<br>Slut 1. juni 2022 19:00<br>Ejer Ina Thostrup Jensen<br>Privat møde | Note<br>Ekstra kommentarer                                                                                         |
| Lokation Regionshuset Aarhus Olof Palmes Alle 26 (0)                                                                  | + Infoskærm                                                                                                    |
| Vælg betaler kr. 0,00<br>HR CFK Kurser 4258010150<br>Betalingsnote                                                    | Regionshuset Aarhus Olof Palmes Alle 26<br>Kontaktperson<br>Ina Thostrup Jensen •<br>Afholdelsessted<br>Fi annivet |
| Udfør booking                                                                                                    |                                                                                                    |

5. Så snart du har modtaget en bekræftelse på din lokalebooking fra *Center for Kompetenceudvikling*, kan du tilføje forplejning på din Pronestor booking.

#### ...fra tanke til handling